# **Serials Solutions 360 Search**

360 Search is a third party federated search engine supplied by Serials Solutions, who provide full support, implementation and training services for their product. It is accessed via the **Other Searches** link in your Oliver OPAC and provides a single point from which to search multiple quality databases including your own OPAC, removing the need to search each library using its own interface.

Serials Solutions will provide you with details of their support centre, which is the contact point for any *360 Search* related questions, issues or training requirements.

### **Serials Solutions requirements**

Serials Solutions will require the following information:

Server Address Port Number Application Prefix Corporation Alias Client Alias Client Password

### Hosted Systems

The following information can be obtained from the URL to your Oliver system. Please note that if there is no Port Number then the default is 80.

### https://abc.softlinkhosting.com.au:8080 / oliver

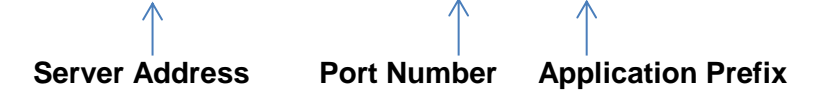

### Port Number

If no Port Number is shown then the default is 80.

### **Corporation Alias**

This is supplied when your data is attached to your Oliver system, and is normally on your installation email. Please note that if for any reason your data is attached after your installation, you may be supplied with the corporation alias then. Alternatively see appendix A at the end of this document.

### **Client Alias**

Webservices (Already set within Oliver).

### **Client Password**

Edit the Webservices borrower and set the password to a value of your choice.

# Softlink

### Non Hosted Systems

These are exactly the same except the Server Address is the externally visible TCP/IP address or DNS of the server on which the Oliver application resides. e.g 192.132.68.72 or http://www.example.com.au

## **Configuring Oliver**

Softlink

The following parameters are set by navigating to **Management > Parameters** within the Oliver Management Interface

| No.  | Parameter                           | Value                                     | 0 |
|------|-------------------------------------|-------------------------------------------|---|
| 7400 | Show Federated Search<br>Parameters | Yes                                       |   |
| 7401 | Federated Search URL                | http://vn3q45mj8q.cs.serialssolutions.com |   |
| 7402 | Federated Search Username           | User1                                     |   |
| 7403 | Federated Search Password           | hopscotch                                 |   |

Serials Solutions will supply this information to you as all of these values depend on the 360 Search site that Serials Solutions configures for you.

Parameter **7404** can be left blank as the 360 Search icon is the default federated search icon.

### **Using 360 Search**

Softlink

360 Search is selected from the OPAC ...

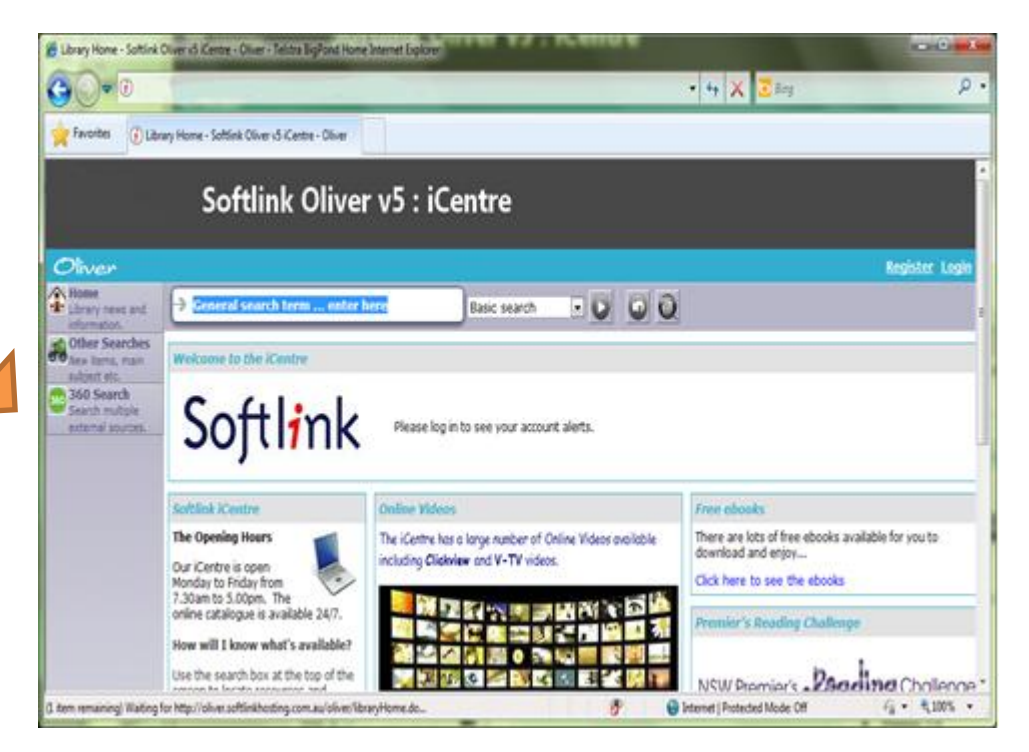

... and will direct you to the website created for you by Serials Solutions.

| 2 0                                                      | Concerns and the second second s | 👻 🔝 🏘 🗶 🛄 Bing              | 1.       |          | ~ |
|----------------------------------------------------------|----------------------------------------------------------------------------------------------------|-----------------------------|----------|----------|---|
| Edit Vie<br>vorites                                      | W Fgvorites Icols                                                                                                    | Help                        | 11       |          |   |
|                                                          | s                                                                                                    | oftlink Oliv                | ver v5   | : iCentr | e |
|                                                          | 555                                                                                                    |                             |          |          |   |
|                                                          | Basic Search                                                                                                    | Advanced Search             | fips.    | English  |   |
|                                                          | Seato                                                                                                    | h by Category   Search by   | Database |          | _ |
|                                                          |                                                                                                    |                             | 8        | earch    |   |
| 100                                                      | Select All                                                                                                    |                             |          |          |   |
| 100                                                      | Australian Bureau of St                                                                                                    | atistics                    |          |          |   |
| 100                                                      | Australian Dictionary of                                                                                                    | Biography                   |          |          |   |
| 100                                                      | China Europe Internatio                                                                                                    | onal Business School Librar | Catalog  |          |   |
| 100                                                      | Chinese University of H                                                                                                    | long Kong Library Catalog   |          |          |   |
| 1921                                                     | Dictionary of New Zeala                                                                                                    | and Biography               |          |          |   |
| 103                                                      | eLibrary Australasia                                                                                                    |                             |          |          |   |
| (W)                                                      | Index New Zealand                                                                                                    |                             |          |          |   |
| 100                                                      | Liberty.v5                                                                                                    |                             |          |          |   |
| 1921                                                     | Otiverst                                                                                                    |                             |          |          |   |
| 073                                                      | ProQuest Asian Busine                                                                                                    | iss and Reference           |          |          |   |
| 9                                                        | PubMed                                                                                                    |                             |          |          |   |
| Renmin University of China Library Cotatog<br>The Source |                                                                                                    |                             |          |          |   |
|                                                          |                                                                                                    |                             |          |          |   |
| ान                                                       | Yahoo!                                                                                                    | Catalog                     |          |          |   |
|                                                          |                                                                                                    |                             |          |          |   |
|                                                          |                                                                                                    |                             |          |          |   |

Simply tick the libraries that you wish to include in your search and enter your term, or select the **Advanced Search** tab to further qualify your criteria. Click the Search button to display a list of links to qualifying resources.

| e e                                                                 | •   2  <del>6</del>   ×   3 Ing                                                                                                    | ٩            |  |  |
|---------------------------------------------------------------------|----------------------------------------------------------------------------------------------------|--------------|--|--|
| Favorites 25 360 Search Results                                     |                                                                                                    |              |  |  |
| Sot                                                                 | ftlink Oliver v5 : iCentre                                                                                                    |              |  |  |
| ine Search   New Search                                             |                                                                                                    | Help         |  |  |
| opics Date Journals Authors                                         | Sort Results by: Date   Title   Author   Source Filter by: EFull Text   Peer review                                                                                                    | wed          |  |  |
| clustered results are available.<br>ase select another tab above or | Results 1-25 of 71 available (with 1 duplicates) for "any contains dogs" (291992 total) (Show summary)                                                                                                    |              |  |  |
| fine your search                                                    | 1-2-2                                                                                                    | -            |  |  |
|                                                                     | Select all records :: 0 selected records: Ernal + or Export/Save +                                                                                                    |              |  |  |
|                                                                     | 1.The atmosphere: an introduction to meteorology<br>Ludgens, Frederick K<br>2013.<br>Source: <u>Chinese Universite of Hone Kone Lubran</u> : Catalog<br>QC961.2.L87.2013                                                                                                    |              |  |  |
|                                                                     | 2 Effect of Heart Failure on Diperificht Postdate IV Activity in Plasma of Doos.<br>Gome, N. Maßheussen, V. Damoiseaux, C., Tamborin, A., Marvelle, A.C., Jespers, P.; Michaux, C.; Clerco, C.; (<br>Meester, L. W.: Entre, K.<br>Journal of veterinary internal medicine / American College of Veterinary Internal Medicine (0891-6640)<br>2012 May 18.<br>Source: Publics | de:          |  |  |
|                                                                     | 3 Serum Peopinosen-A, Canine Pancreatic Lipsae Immunorsactivity, and C-Reactive Protein as Propositio Mark<br>in Door with Gashie Distation Volvatus.<br>Israeli, I., Steiner, J.; Seger, G.; Kass, P. H.; Suchodolski, J.S.; Sattasathuchana, P.; Bruchim, Y.; Yudelevitch, S. A                                                                                           | RCR<br>roch, |  |  |
|                                                                     | L.<br>Journal of veterinary internal medicine / American College of Veterinary Internal Medicine (0001-6640)<br>2012 May 18.<br>Source: <u>Publics</u>                                                                                                    |              |  |  |
|                                                                     | 4 Expression Profiles of Metabolic Enomes and Drug Transporters in the Liver and Along the Intestine of Beagle<br>Dogs     Construct Construction Construction     Construction     Construction     Construction     Construction     Construction                                                                                                    |              |  |  |
|                                                                     | Drug metabolism and disposition: the biological fate of chemicats (0090-9556)<br>2012 May 17.<br>Source: Publics                                                                                                    |              |  |  |
|                                                                     | 5 Influence of nanocosted calcium phosphate on two different types of implant surfaces in different tone<br>environment, an arminal study.<br>Choi, 37, Jung, UW, Nim, C S, Jung, SM, Lee, 1S, Choi, S H.                                                                                                    |              |  |  |
|                                                                     |                                                                                                    |              |  |  |

# Powering Knowledge Performance

Softlink

# Appendix A.

Softlink

For version v5 Build 1.

Go to your OPAC and perform any search then click the **Link** button.

| OPAC - Softlink Austral     OPAC - Magnetic          | ia - Internal U | se Only - v581 - Oliver - Telstra BigPond Home Internet                                                                         | Explorer            | -                         |
|------------------------------------------------------|-----------------|----------------------------------------------------------------------------------------------------|---------------------|---------------------------|
| Oliver                                               |                 |                                                                                                    |                     | Deirdre Bloggs 🌠 🔙 Legeut |
| Library news and                                     | -> 500          |                                                                                                    | Basic search        | - 🖸 🖸 🐹 🧿                 |
| My Portal<br>Messages, Ioans,<br>recervations atc.   | Relev           | ance • • • • • • • • • • • • • • • • • • •                                                                                      |                     | . 🥶 🖬 🖬 🖬                 |
| New terms, main<br>subject etc.                      | -               | The dog that dumped on<br>my doona / Jonsberg,<br>Barrry (2008)                                                                 | City Contraction    | <b>o</b>                  |
| Ask.com may just<br>have the quick<br>answer you are | •               | Arthur's new puppy / Marc<br>Brown. (1993.)                                                                                     | FBRO                | o 📓                       |
| 360 Search<br>Search multiple                        | = 🚺             | Snoopy features as the<br>tennis ace / Charles M.<br>Schulz. (2002.)                                                            | 41.5973 SCH         | o 📔                       |
| Modify Results<br>Refine or Expand<br>the results    | -               | Hairy Maclary from<br>Donaldson's dairy / Lynley<br>Dodd. (2008.)                                                               | NZ821 DOD           | 🗢 🛄                       |
|                                                      | =               | Pete the sheep / written<br>by Jackie French ; illustrated<br>by Bruce Whatley. (2007.)                                         | F FRE               | 0                         |
|                                                      | -               | The fantastic and amazing<br>gizmo; all four stories in<br>one book / Paul Jennings;<br>illustrated by Keith McEwan.<br>(2002.) | F JEN               | 0                         |
|                                                      | -               | Funnybones / script:<br>Jocelyn Stevenson ;                                                                                     |                     |                           |
| lone                                                 | Decision -      | 🜮 💮 Internet                                                                                                    | Protected Mode: Off | √ <sub>6</sub> • € 100% • |

Right Click on the highlighted link and select **Copy Shortcut**.

| CPAC - Softlink Austral                               | a - Internal Use Only - v581 - Oliver - Telstra BigPond Home Internet Explorer                                                                                                    |
|-------------------------------------------------------|----------------------------------------------------------------------------------------------------|
| 1                                                     |                                                                                                    |
|                                                       |                                                                                                    |
|                                                       |                                                                                                    |
| Oliver                                                | Deirdre Bloggs 🔀 🏧 Logout                                                                                                    |
| Home<br>Library news and                              | Basic search - 😺 💽 🐹 💽                                                                                                    |
| My Portal                                             |                                                                                                    |
| Messages, Itens.                                      |                                                                                                    |
| Other Searches                                        | The do                                                                                                    |
| Got a question?                                       | Barry Barry                                                                                                    |
| Ask communy just<br>frave the guick<br>answer you are | Arthur<br>Marc B     Shortcut to Search Result     FERO     Kitcht                                                                                                    |
| 360 Search                                            | Shoop tennis Shoop This link will replicate these results 973 SCH O                                                                                                    |
| Modify Results<br>Refine or Expand                    | Haity,<br>Bonak biotout, the Link and choose "Copy<br>biotout, the Link and choose "Copy<br>bio |
|                                                       | E Dy Jack Market Close FFRE O                                                                                                    |
|                                                       | E The fantastic and the and the and th                                                                                                    |
|                                                       | Examplement / script:<br>Society Stevenson /<br>director: Garry Hurst :<br>producer: Naom Jones :<br>Values: Gef Brust Inces                                                                                                    |
|                                                       | 😚 🕒 Internet   Protected Mode: Off 🦸 🐐 👻 100% 🔹                                                                                                    |

Paste the shortcut into notepad and look for **corporation=**. The entry directly after this will be your Corporation Alias.

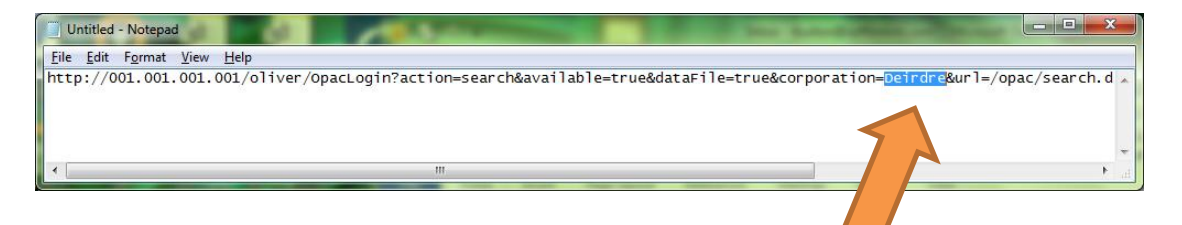

For version v5 Build 4 and later.

Softlink

Go to your OPAC and perform any search then click the **Share** button.

| OPAC - Softlink Australia                             | Oliver Ubrary - Oliver - Telstra BigPond Home Internet Explo                                                                   | The second second second second |                |
|-------------------------------------------------------|----------------------------------------------------------------------------------------------------|---------------------------------|----------------|
| Softl <del>i</del> n                                  | nk Oliver,v5 ic                                                                                                    | entre                           | Register Login |
| Home<br>Ubrary news and                               | -≫ dog                                                                                                    | Basic search 💽 💽                | 0 11 0         |
| Other Searches                                        | Relevance                                                                                                    |                                 |                |
| Links<br>Links to other useful<br>information         | E Bed Dog (04/01/2011)                                                                                                    |                                 | <u> </u>       |
| C 360 Search<br>Search multiple<br>external acurrent. | E 500 Dog (08/04/2005)                                                                                                    |                                 | 2              |
| Refine or Expand<br>the results                       | 🗖 🝺 Dog Boy (06/07/2010)                                                                                                    |                                 |                |
|                                                       | E Spy Dog (7/8/2006)                                                                                                    |                                 |                |
|                                                       | <ul> <li>1993 supreme Australian<br/>sheepdog championships;<br/>lawns of Old Parliament House<br/>Canberra, (1993)</li> </ul> | 636.737                         |                |
|                                                       | The Dog Fence (05/07/2004)                                                                                                    |                                 |                |
|                                                       | Spy Dog Unleashed     (12/3/2007)                                                                                              |                                 |                |
| Done                                                  |                                                                                                    | Sinternet   Protected Mode: Off | G . \$100% .   |

Click the Copy and Paste Shortcut link.

| OPAC - Softwick Australia Oliver Likrary - Oliver - Textra EigPord Home Internet Explorer |                                                                                                    |                                                     |  |  |  |
|-------------------------------------------------------------------------------------------|----------------------------------------------------------------------------------------------------|-----------------------------------------------------|--|--|--|
| Softli<br>⊘liver<br>⊛liver                                                                | nk Oliver v                                                                                                    | 5 iCention Register Legin                           |  |  |  |
| "" Library news and<br>information.                                                       | Share Search Result                                                                                                    | Basic search · · · · · · · · · · · · · · · · · · ·  |  |  |  |
| Nex Itams, man                                                                            | Reh Ki Facebook                                                                                                    |                                                     |  |  |  |
| Links                                                                                     | E Letter                                                                                                    | and the                                             |  |  |  |
| 360 Search                                                                                | m ( R! Dies                                                                                                    |                                                     |  |  |  |
| external sources.                                                                         | in the second second se |                                                     |  |  |  |
| Refine or Expand                                                                          | Copy and Paste Shortout                                                                                                    | reasted by right division on the Corry and          |  |  |  |
|                                                                                           | Cut link, selecting t<br>document or ema                                                                                                    | o copy the shortcut/link and then pesting the<br>6. |  |  |  |
|                                                                                           |                                                                                                    | Close 2                                             |  |  |  |
|                                                                                           |                                                                                                    | 4                                                   |  |  |  |
|                                                                                           | Dog Fence<br>(05/07/2004)                                                                                                    |                                                     |  |  |  |
|                                                                                           | Spy Dog Unleashed     (12/3/2007)                                                                                                    |                                                     |  |  |  |
|                                                                                           | B Stry Deg 2 (6/4/2007)                                                                                                    |                                                     |  |  |  |
| lone                                                                                      | Concession of Sources, State of Street, State of State                                                                                                    | 🚱 Internet   Protected Mode: Off 🧉 🔹 🔩 100% 💌       |  |  |  |

Look for **corporation=** in the **URL** at the top of the screen. The entry directly after this will be your Corporation Alias.

| 🏉 OPAC - Saraswati Librar                                                                                                    | y - Oliver - Telstra BigPond Hon                                                                                                    | ne Internet Explorer           |                             |  |  |  |
|----------------------------------------------------------------------------------------------------|----------------------------------------------------------------------------------------------------|--------------------------------|-----------------------------|--|--|--|
| 🕑 96068bc435da1d580adea2e&available=false&corporation=saraswatt2&url=%2Foliver%2Fopac%2Fsearch.do&j_username=:                                               |                                                                                                    |                                |                             |  |  |  |
| Cliver<br>Home<br>Library news and<br>information.<br>Other Searches<br>New items, main<br>subject etc.<br>Modify Results<br>Refine or Expand<br>the results | → dog         Relevance         Image: Image: Image | Ba                             | Register Login              |  |  |  |
|                                                                                                    | A                                                                                                    |                                | v v                         |  |  |  |
|                                                                                                    |                                                                                                    | Unternet   Protected Mode: Off | ₹ <u>100%</u> ▼ <u>100%</u> |  |  |  |

Powering Knowledge Performance

Softlink